## Extrair chave pública do Certificado Digital (token)

08/07/2025 05:15:26

## Imprimir artigo da FAQ

| Categoria:                                                                                                    | Central de Serviços::Certificado Digital - Token                     | Votos:              | 0                                    |          |
|----------------------------------------------------------------------------------------------------|----------------------------------------------------------------------|---------------------|--------------------------------------|----------|
| Estado:                                                                                                    | público (todos)                                                      | Resultado:          | 0.00 %                               |          |
| Idioma:                                                                                                    | pt_BR                                                                | Última atualização: | Ter 06 Mai 22:31:40 2025 (America/Sa | o_Paulo) |
|                                                                                                    |                                                                      |                     |                                      |          |
| Palavras-chave                                                                                                    |                                                                      |                     |                                      |          |
| token; chave pública; certificado digital                                                                                                 |                                                                      |                     |                                      |          |
|                                                                                                    |                                                                      |                     |                                      |          |
| Sintoma (público)                                                                                                    |                                                                      |                     |                                      |          |
|                                                                                                    |                                                                      |                     |                                      |          |
|                                                                                                    |                                                                      |                     |                                      |          |
| Problema (público)                                                                                                    |                                                                      |                     |                                      |          |
| Como extrair chave pública do Certificado Digital (token)                                                                                 |                                                                      |                     |                                      |          |
|                                                                                                    |                                                                      |                     |                                      |          |
| <b>C</b> - la - <sup>2</sup> - (a - 2 la - 1)                                                                                             |                                                                      |                     |                                      |          |
|                                                                                                    |                                                                      |                     |                                      |          |
| da Internet":                                                                                                    | esse a opçao "Painei de Controle", em seguida "Opçoes                |                     |                                      |          |
| Etapa 2 - Selecione a aba "Conteúdo" e clique na opção "Certificados":                                                                    |                                                                      |                     |                                      |          |
| Etapa 3 - Na aba "Pessoal" selecione o seu certificado e clique no botão<br>"Exportar":                                                   |                                                                      |                     |                                      |          |
| Etapa 4 - Em seguida clique no botão "Avançar":                                                                                           |                                                                      |                     |                                      |          |
| Etapa 5 - Selecionar a opção "Não, não exportar a chave privada", será<br>exportada somente a chave pública) e clique no botão "Avançar": |                                                                      |                     |                                      |          |
| Etapa 6 - Selecione a opçã<br>Avançar:                                                                                                    | o "X.509 binário codificado por DER (*.cer)" e                       |                     |                                      |          |
| Etapa 7 - Clique no botão '<br>arquivo.                                                                                                   | "Procurar", selecione um diretório para salvar o                     |                     |                                      |          |
| Nomeie o arquivo com seu<br>(*.cer)"<br>Depois de salvar clique no                                                                        | i nome, e "Tipo: X.509 Binário Codificado por DER<br>botão "Salvar". |                     |                                      |          |
| Etapa 8: Em seguida clique                                                                                                    | e em "Concluir".                                                     |                     |                                      |          |
| Etapa 9: Surgirá a mensag                                                                                                    | em "A exportação teve êxito".                                        |                     |                                      |          |
|                                                                                                    |                                                                      |                     |                                      |          |